## Adjusting an employee's account

The correction of an account (in this example the balance account) can be done by using the correction client.

## Approach

You will find the correction client in your menu tree under "Administration" --> "Time management" --> "Correction-Client".

|                        | 1  |
|------------------------|----|
| 🕔 Buchen               |    |
| » Info                 |    |
| » Anträge              |    |
| » Workflow             |    |
| Administration         |    |
| 🥱 Organigramm          |    |
| 🔒 Personen             |    |
| 😂 Gruppen              |    |
| 🔀 Rollen               |    |
| 攀 Benutzer umschalten  |    |
|                        |    |
| \Xi Korrektur-Client 🕞 |    |
| 📼 Fehlzeit-Client 🖤    | E. |

In the next step it is necessary to select the appropriate employee (here: Honig Helga, marked in red) for whom a corresponding correction has to be made. The employee can be selected either by clicking on the 3 dots or by entering their name directly.

| ≪ Korrektur-Client                                                                               |    |     |    |                |        |    |        |    |             |    |    |    |    |
|--------------------------------------------------------------------------------------------------|----|-----|----|----------------|--------|----|--------|----|-------------|----|----|----|----|
| Person<br>♦ Honig Helga * ♦ 2013 ▼ ♦ November ▼ ♦ Ansicht umschalten<br>Personalnummer: 00016727 |    |     |    |                |        |    |        |    |             |    |    |    |    |
| Monats-Ansicht                                                                                   |    |     |    |                |        |    |        |    |             |    |    |    |    |
| Datum                                                                                            | wт | к   | FB | Beginn         | Ende   | FE | Fehlg. | нт | Aktion      | Pa | Ra | 10 | 50 |
| 01.11.2013                                                                                       | Fr | 1   | -  |                |        | -  |        |    | <u>7</u>    |    |    |    | E  |
| 02.11.2013                                                                                       | Sa |     | -  |                |        | -  |        |    | <u>/</u>    |    |    |    | E  |
| 03.11.2013                                                                                       | So |     | -  |                |        | -  |        |    | <u>/</u>    |    |    |    | E  |
| 04.11.2013                                                                                       | Мо | 01  | -  | 08:00          | 17:00  | -  | (0) A  |    | <u>/ × </u> |    |    |    | E  |
| 05.11.2013                                                                                       | Di | 02  | -  | Fehlt unentsch | uldigt | -  |        |    | 1           |    |    |    | E  |
| 06.11.2013                                                                                       | Mi | 012 | 0  | 10:01          | 14:01  | -  | (0) A  |    | <u>/</u> ×  |    |    |    | E  |
| 07.11.2013                                                                                       | Do | 02  | -  | 08:00          | 12:35  | -  | (0) A  |    | <u>/</u> ×  |    |    |    | E  |
|                                                                                                  |    |     | -  | 13:15          | 17:00  | -  | (0) A  |    | <u>/</u> ×  |    |    |    |    |
| 08.11.2013                                                                                       | Fr |     | -  | Fehlt unentsch | uldigt | -  |        |    | <u>/</u> -  |    |    |    |    |

Then it is necessary to select the day or from which day the correction should be valid (marked in green, in this case we want a correction for the 06/11/2013). Now click on the selected date.

This takes you to the day view of the relevant employee for the selected day (in this case 06/11/2013):

| Korrektur-Client                |          |         |             |                     |        |                |        |
|---------------------------------|----------|---------|-------------|---------------------|--------|----------------|--------|
| Person                          |          |         |             |                     |        |                |        |
| + Honig Helga                   | 1        |         | * •         | <b>•</b> 06.11.2013 |        | Ansicht umscha | alten  |
| Personalnumme                   | r: 0001  | 6727    |             |                     |        |                |        |
| Tages-Ansicht                   | t        |         |             |                     |        |                |        |
| 3 2 Komment                     | ar(e) vo | orhande | en          |                     |        |                |        |
| Beginn                          | Ende     |         | Fehlg.      |                     | 1      | Halbtags       | Aktion |
| 10:01                           | 14:01    |         | (0) Anweser | nd                  |        |                | 🗾 🗶 📄  |
| Tagesprogramm<br>10, G,Ü/7,42 → |          |         |             |                     |        |                |        |
| Pausapabaug                     |          |         |             | Tages-Soll          | 7.40   |                | _      |
| Fauschauzug                     |          |         |             | Tages-Jst           | 4:00   |                |        |
| Rahmenberech                    | ntigung  |         |             | M-Summe             | 4.00   |                |        |
| 10h Kappung                     |          |         |             | Saldo               | -26:48 |                |        |
| 50h Kappung                     |          |         |             | Resturlaub          | 20.40  |                |        |
|                                 |          |         |             | GLZ-Saldo 1:1       | 0:00   | <u></u>        |        |
|                                 |          |         |             | Üst25% (TZ)         | 0:00   | 1              |        |
|                                 |          |         |             | Üst65%              | 0:00   |                |        |

Relevant is here the field marked in red. Here you will find some general information about the employee which cannot be edited f.e. daily target, daily actual, M-total, balance). Editable positions are those with the

pen 🊺

In this case the green marked position is relevant. As we want to edit the saldo which is current "-26:48" hours. Click

## on 🧾

start the correction client mask.

| Konten                     |        |                                              | Konten        |                       |                  | Konten        |                       |  |
|----------------------------|--------|----------------------------------------------|---------------|-----------------------|------------------|---------------|-----------------------|--|
| ages-Soll                  | 7:42   |                                              | Tages-Soll    | 7:42                  |                  | Tages-Soll    | 7:42                  |  |
| es-Ist                     | 4:00   |                                              | Tages-Ist     | 4:00                  |                  | Tages-Ist     | 4:00                  |  |
| nme                        | 4:00   |                                              | M-Summe       | 4:00                  |                  | M-Summe       | 4:00                  |  |
|                            | -26:48 |                                              | Saldo         | -26:48                |                  | Saldo         | -26:48                |  |
| rlaub                      | 20,5   | <u>,                                    </u> | Resturlaub    | 20,5                  | <u>/</u> -       | Resturlaub    | 20,5                  |  |
| Saldo 1:1                  |        | <b>8</b>                                     | GLZ-Saldo 1:1 | +10                   | <b>=</b>         | GLZ-Saldo 1:1 | -10                   |  |
| % (TZ)                     | 0:00   | <u>_</u>                                     | Üst25% (TZ)   | 0:00                  | <u>/</u> }-      | Üst25% (TZ)   | 0:00                  |  |
| %                          | 0:00   | <u>/</u>                                     | Üst65%        | 0:00                  | <u>/</u> }       | Üst65%        | 0:00                  |  |
| The correction client mask |        |                                              | By er<br>sav  | ntering +<br>ing by a | -10 and<br>click | By en<br>sav  | ntering -<br>ing by a |  |

| on | i on                | the 🗎               | the |
|----|---------------------|---------------------|-----|
|    | balance (-26:48)    | balance (-26:48)    |     |
|    | decreases to -10.48 | Increases to -30:48 |     |

In summary, all marked accounts with a pen can be changed by entering +/- (relative corrections). Absolute corrections are of course also possible - using the example of the remaining vacation account (20.5 days). This would mean that an entry of 5 (without a prefix) would correct the remaining vacation days to 5 days - with a relative correction, the same result could be achieved by entering -15.5 (20.5 - 15.5 = 5).

The result of the correction is shown in the picture below. The green marked field shows the result of the corrections. It should also be mentioned that a comment is created for each correction made (absolute or relative) in order to ensure the traceability of the changes (marked in red).

| ≪ Korrektur-Client                      |            |                     |               |        |             |          |
|-----------------------------------------|------------|---------------------|---------------|--------|-------------|----------|
| Person<br>Honig Helga<br>Personalnummer | : 0001672  | ··· <b>* →</b><br>7 | • 06.11.2013  | •      | Ansicht ums | schalten |
| Tages-Ansicht                           |            |                     |               |        |             |          |
| 13 Komment                              | ar(e) vorh | anden               |               |        |             |          |
| Beginn E                                | -nde       | Fenig.              |               |        | Halbtags    | Aktion   |
| 10:01                                   | 14:01      | (0) Anwesen         | iu            |        |             |          |
| Tagesprogram                            | nm         |                     |               |        |             |          |
| 10, G,Ü/7,42 -                          |            |                     |               |        |             |          |
| Ber                                     | echtigun   | gen                 |               | Konte  | en          |          |
| Pausenabzug                             |            |                     | Tages-Soll    | 7:42   |             |          |
| Rahmenberecht                           | igung 📄    |                     | Tages-Ist     | 4:00   |             |          |
| 10h Kappung                             |            |                     | M-Summe       | 12:30  |             |          |
| 50b Kappung                             |            |                     | Saldo         | -16:48 |             |          |
| bon Kappung                             |            |                     | Resturlaub    | 20,5   | 1           |          |
|                                         |            |                     | GLZ-Saldo 1:1 | 10:00  | 1           |          |
|                                         |            |                     |               |        |             |          |
|                                         |            |                     | Üst25% (TZ)   | 0:00   | 1           |          |

For this case 13 corrections were made. With a click on the blue information symbol,

list of comments is displayed in which all changes can be traced:

0

the

|     | 12 Kommy   | ontarla | ) vorbandan                                                            |
|-----|------------|---------|------------------------------------------------------------------------|
| i.  | Info       |         | 🗶 🕺 🕹 🕹 🕹 🕹 🕹 🕹 🕹 🕹 🕹 🕹 😽                                              |
| F   |            |         |                                                                        |
| 1   | 14.11.2013 | 12:31   | pbgschaft, Gelöscht als Korrektur: 06.11.2013 14:01 - 06.11.2013 14:02 |
| 1   | 14.11.2013 | 12:31   | pbgschaft, Gelöscht als Korrektur: 06.11.2013 14:02 - 07.11.2013 14:02 |
| Т   | 14.11.2013 | 12:39   | pbgschaft, vkkonto356, -10.0 (relativ)                                 |
| Н   | 14.11.2013 | 12:39   | pbgschaft, vkkonto356, 0.0 (absolut)                                   |
| Ч   | 14.11.2013 | 12:39   | pbgschaft, vkkonto356, 6.8 (absolut)                                   |
|     | 14.11.2013 | 12:40   | pbgschaft, vkkonto356, 0.0 (absolut)                                   |
|     | 14.11.2013 | 12:40   | pbgschaft, vkkonto356, 6.8 (relativ)                                   |
|     | 14.11.2013 | 12:40   | pbgschaft, vkkonto356, 0.0 (absolut)                                   |
|     | 14.11.2013 | 12:42   | pbgschaft, vkkonto356, 10.0 (absolut)                                  |
|     | 14.11.2013 | 12:46   | Änderung Verrechnete Konten: 356 Korr.:G.S.1:1="0.00" ( "10.00" )      |
|     | 14.11.2013 | 12:47   | Änderung Verrechnete Konten: 356 Korr.:G.S.1:1="10.00" ( "0.00" )      |
|     | 14.11.2013 | 12:50   | pbgschaft, vkkonto356, 0.0 (absolut)                                   |
|     | 18.11.2013 | 10:06   | pbgschaft, vkkonto356, 10.0 (relativ)                                  |
| - L |            |         |                                                                        |

The comments briefly explained:

- 14.11.2013 / 12:31: User "pbgschaft" canceled for the 06/11/2013 2 bookings. One from 14:01 to 14:02 and another from 14:02 to 14:02.
- the corrections marked in red were done directly in the time recording system through our staff and have therefore another format.

## **More Information**

Further information about the correction client are available in the manual under the following links:

- Korrektur-Client<sup>1</sup> (Time-Professional)
- Korrektur Client<sup>2</sup> (Time-Base)
- 1. /daisy/webdesk-manual-admin/6372-dsy.html?language=4
- 2. /daisy/webdesk-manual-admin/5890-dsy.html?language=4